## Wechseln zur StarOS App / Verlassen der Kiosk App

- Mindestens 4 Mal in die rechte untere Ecke des sichtbaren Bildschirms (grauer Bereich) klicken
- StarOS PIN eingeben und auf Tatsatur bestätigen
- "Enter" klicken

## WiFi Einstellen

- In den Android Einstellungen<sup>1</sup> auf "Network & Internet" gehen
- Wi-Fi aktivieren, falls es noch nicht ist
- Auf "Wi-Fi" klicken
- Das gewünschte Wi-Fi auswählen, Passwort eingeben & "Connect" klicken
- 1. /daisy/personalwolke-admin/11180-dsy.html